# SIM-Karten Aktivierung

#### Um mit Ihrer A1 Hybrid Box online gehen zu können müssen Sie noch die im Modem eingelegte SIM-Karte aktivieren. Dazu gehen sie wie folgt vor:

- 1 Verbinden Sie Ihren Computer via gelben LAN Kabel mit der A1 Hybrid Box (siehe 7b im Innenteil).
- 2 Geben Sie im Adresseingabefeld Ihres Internet-Browsers die Adresse A1modem.home ein.
- 3 Drücken Sie Anmelden (Benutzername: admin, Kennwort: bleibt leer).

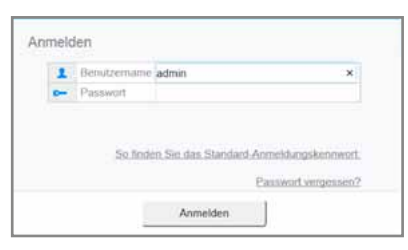

4 Mit der Auswahl Überspringen können Sie die Kennwortänderung überspringen. Optional können Sie auch ein persönliches Passwort vergeben um den Zugriff auf Ihre A1 Hybrid Box sicherer zu gestalten. Merken Sie sich Ihr selbst gewähltes Passwort gut!

| AS WEAR Box                                                             |                                                                                                    | person (applied) to an a |
|-------------------------------------------------------------------------|----------------------------------------------------------------------------------------------------|--------------------------|
| and the second second                                                   | Reader the state                                                                                              |                          |
| Vancent before param<br>Tax Santa Inna Arran<br>Radio beant Tax San Arr | te ferend at still saler i<br>alatination it still same teat<br>on i un particular for the same teat<br>alate |                          |
| State Present                                                           |                                                                                                    |                          |
|                                                                         |                                                                                                    |                          |

- 5 Klicken Sie oben den Menüpunkt Internet.
  - Klicken sie **Bearbeiten**.
  - Tragen Sie den 4-stelligen PIN Ihrer SIM-Karte ein.
  - (Diesen finden Sie auf der Rückseite der SIM Trägerkarte)
  - Klicken sie auf **Speichern**.

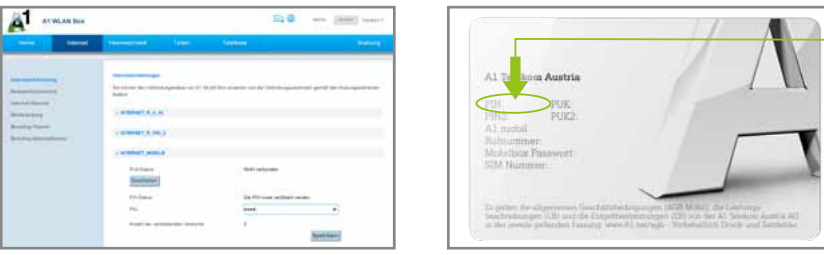

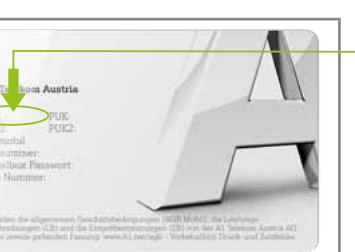

Rückseite der SIM Trägerkarte: Hier finden Sie Ihren PIN. Freirubbeln, fertig!

6 Wählen Sie nun Deaktivieren der PIN aus und bestätigen Sie diese Auswahl erneut mit Ihrer 4-stelligen PIN.

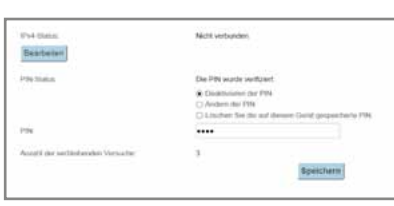

- 7 Klicken Sie Speichern und schließen Sie Ihren Browser.
- 8 Die Leuchtanzeigen "SIGNAL" (je nach Empfangsqualität ein bis drei Balken) und "MODE" sollten nun konstant grün leuchten.

# Internet für zuhause.

#### Paketinhalt

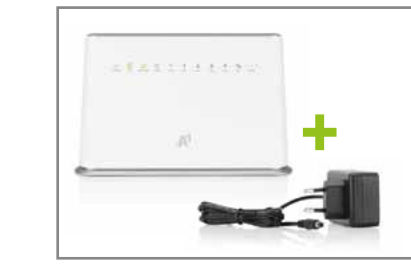

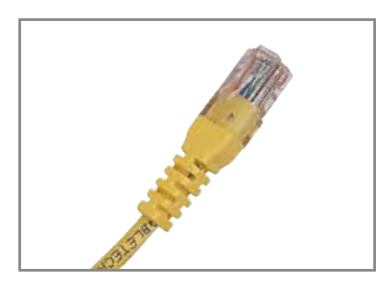

A1 Hybrid Box HA 35-22/AM inklusive Stromkabel

#### Gelbes Netzwerkkabel

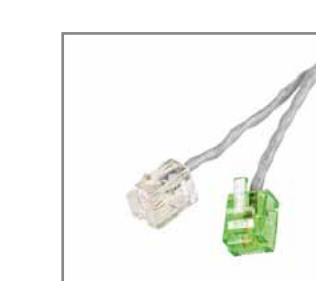

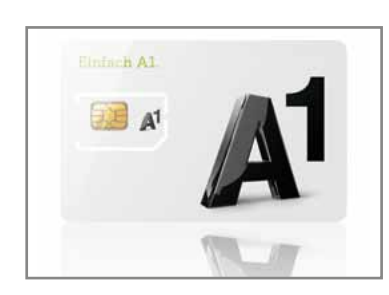

Telefonkabel

A1 SIM-Karte

1-400-001-829

## **Schnellstart**

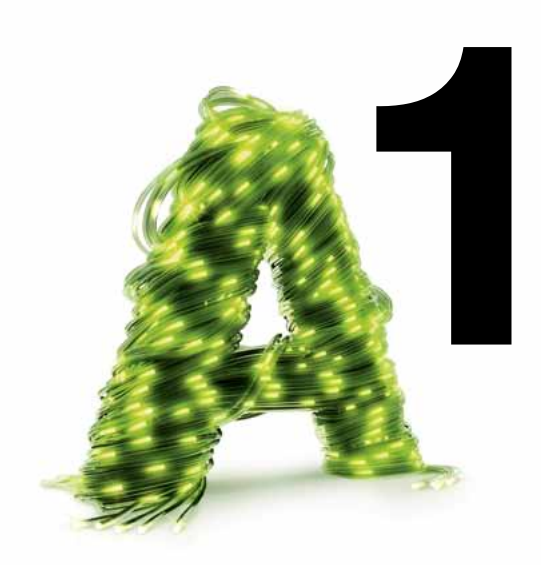

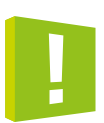

Abhängig von Ihrer Anschlussart gibt es 2 Verkabelungsvarianten mit denen Sie die Installation durchführen können. Stecken Sie zuerst Ihr Festnetz Telefon an die Telefonsteckdose. Hören Sie kein Freizeichen oder nutzen Sie nur Internet? Dann wählen Sie Variante A. Hören Sie ein Freizeichen geht's weiter mit Variante B.

#### Anschluss Variante A

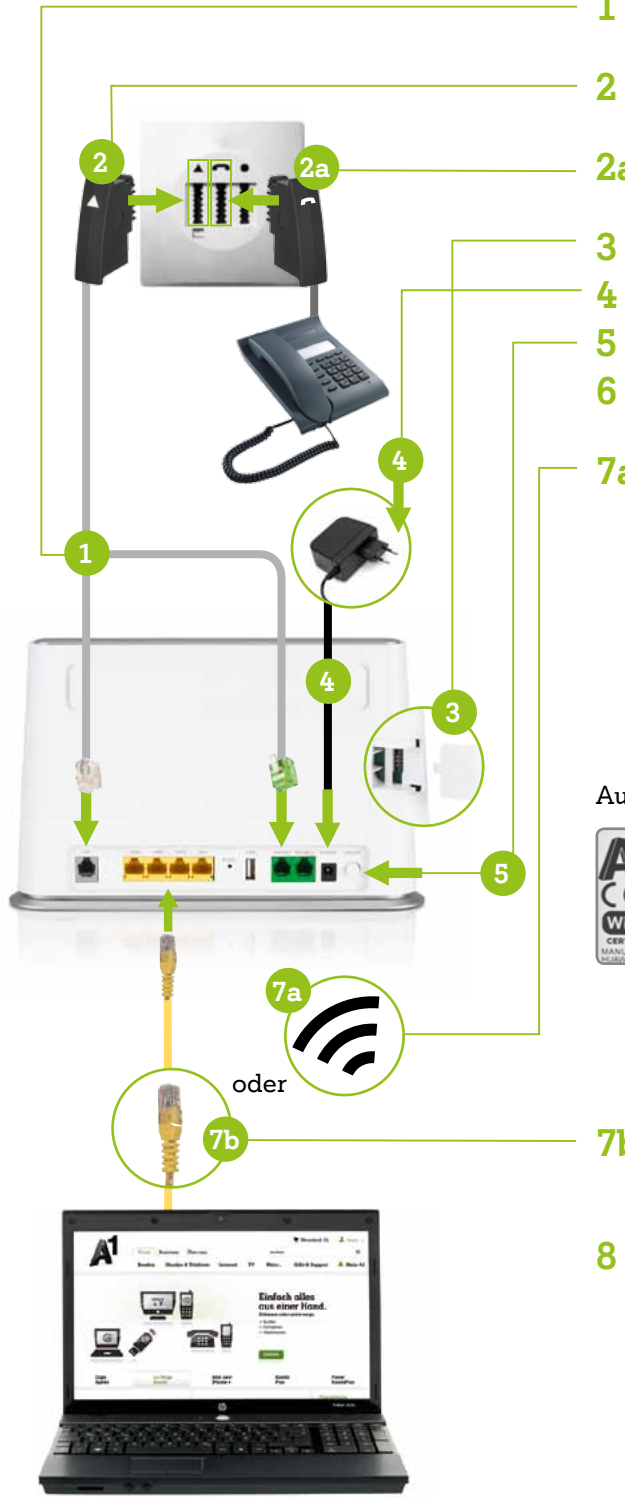

- Telefonkabel mit der A1 Hybrid Box (Grüner Stecker in Phone1 und grauer Stecker in DSL) verbinden.
- Telefonstecker in den mit ▲ gekennzeichneten Steckplatz stecken.
- 2a Optional: Kabel des Festnetz-Telefons in den mit 🛋 gekennzeichneten Steckplatz stecken.
- SIM-Karte aus dem Träger brechen und in das Modem stecken.
- Stromkabel an der A1 Hybrid Box und der Steckdose anschließen.
- A1 Hybrid Box an der Rückseite des Gerätes einschalten.
- Aktivieren Sie nun Ihre SIM-Karte. Gehen Sie dazu vor wie auf der Seite 4 "Aktivierung der SIM-Karte".
- 7a Für Internet via WLAN: Um das WLAN ein- oder auszuschalten, drücken Sie die WLAN-Taste seitlich an der A1 Hybrid Box für 2-3 Sekunden. Im eingeschalteten Zustand leuchtet die WLAN-Lampe (auf der Vorderseite) grün. An der Unterseite der A1 Hybrid Box finden Sie einen Aufkleber mit den zur Verfügung stehenden WLAN-Namen (SSID für 2,4 Ghz und 5 GHz). Wählen Sie am Computer oder Smartphone einen dieser WLAN-Namen aus und geben Sie das entsprechende WLAN-Kennwort ein.

#### Aufkleber auf der Unterseite (Standfuß) der A1 Hybrid Box

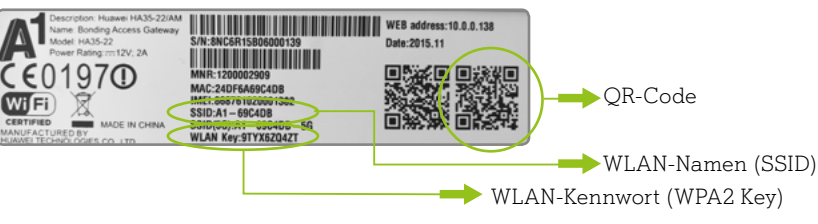

- 7b Für Internet via Kabel: Nutzen Sie das gelbe Netzwerkkabel, um Ihren Computer mit einem der 4 gelben Steckplätze der A1 Hybrid Box zu verbinden.
- 8 Abschluss: Sobald die Internet-Lampe auf der Vorderseite der A1 Hybrid Box grün leuchtet, ist die Internetverbindung erfolgreich hergestellt.

#### Anschluss Variante B

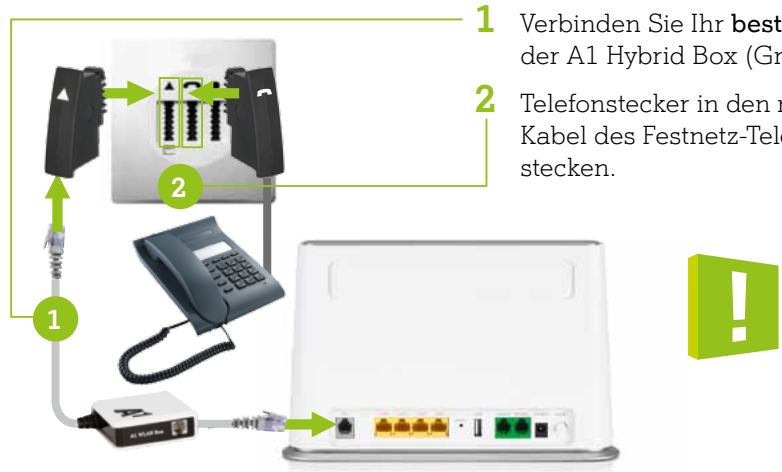

#### Was kann ich tun, wenn meine A1 Hybrid Box nicht funktioniert oder die Lampen auf der Funktions-Anzeige nicht leuchten?

- Überprüfen Sie, ob das Netzgerät mit Strom versorgt wird und die A1 Hybrid Box eingeschaltet ist. Der Ein-/Ausschalter befindet sich an der Rückseite der A1 Hybrid Box.
- Überprüfen Sie die Verkabelung wie in der Anleitung dargestellt.
- Stecken Sie das Stromkabel der A1 Hybrid Box aus und danach wieder an.

### Den Anschluss Ihrer A1 Hybrid Box überprüfen:

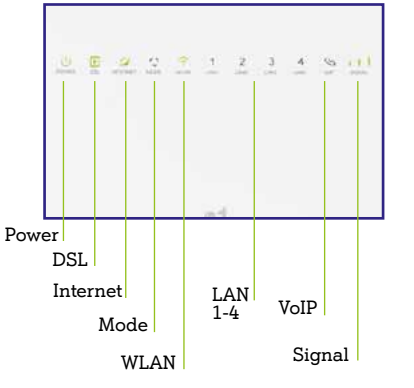

- und verbunden
- WLAN leuchtet grün: WLAN ist eingeschaltet

- nicht aktviert

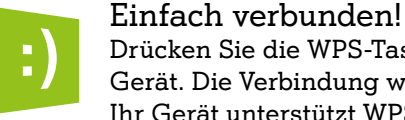

Drücken Sie die WPS-Taste seitlich an der A1 Hybrid Box und danach auf "Verbinden" bei Ihrem Gerät. Die Verbindung wird dadurch ohne Eingabe des WLAN-Kennworts hergestellt. Voraussetzung: Ihr Gerät unterstützt WPS.

**1** Verbinden Sie Ihr **bestehendes** Telefonkabel (mit Splitterkästchen) mit der A1 Hybrid Box (Grauer Stecker in DSL).

2 Telefonstecker in den mit ▲ gekennzeichneten Steckplatz stecken. Kabel des Festnetz-Telefons in den mit 🖱 gekennzeichneten Steckplatz

> Ab hier fahren Sie bitte wie bei Punkt 3 auf der linken Seite fort!

• Die A1 Hybrid Box funktioniert trotzdem nicht? Rufen Sie das A1 Service Team unter 0800 664 100

• Power leuchtet grün und dauernd: Stromversorgung ist ok • DSL leuchtet grün und dauernd: Leitung ist synchronisiert • DSL blinkt grün: Leitung synchronisiert (bitte warten) • DSL leuchtet nicht: Kein Signal auf der Leitung • Internet leuchtet nicht: Internetverbindung ist nicht ok • Internet leuchtet dauernd grün: Internetverbindung ist ok LAN1-4 leuchtet grün: Netzwerkgerät ist angesteckt, eingeschaltet

• WLAN leuchtet nicht: WLAN ist ausgeschaltet • WLAN blinkt: WLAN-Verbindung via WPS ist möglich • VoIP leuchtet grün: Ein Telefonapparat ist aktiv • Mode leuchtet blau: LTE-Empfang ist ok • Mode leuchtet nicht: Kein LTE-Empfang. Ändern Sie den Standort Ihrer A1 Hybrid Box oder montieren Sie eine externe Antenne (optional) • Mode blinkt rot: SIM-Karte fehlt/ist nicht richtig eingesteckt/ist noch

• Signal: Zeigt die Stärke der mobilen Verbindung an